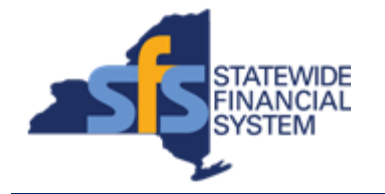

To successfully transact in the Statewide Financial System (SFS), it is important to <u>first</u> refer to the related SFS Handbook. Job aids should be referred to as quick reminders on how to process transactions. SFS Handbooks provide more context and include screenshots.

| Job Aid Number       | JAA-VEN101-034                                                                                                    |
|----------------------|----------------------------------------------------------------------------------------------------|
| Purpose              | This quick guide provides the steps<br>necessary to update or add an email<br>address to an existing vendor contact. |
| User Role            | SFS VENDOR DELEGATED ADMIN                                                                                           |
| Date Modified        | 12/07/2023                                                                                                    |
| Related SFS Handbook | SFS Training for Vendors                                                                                             |

## Concept

An email address can be added or updated for a vendor contact via the Supplier Change Request page.

| Predecessor(s)                                   |  |
|--------------------------------------------------|--|
| Transactions that should occur before this task. |  |
| N/A                                              |  |

| Successor(s)                                    |  |
|-------------------------------------------------|--|
| Transactions that should occur after this task. |  |
| N/A                                             |  |

## Procedure

| Step | Action                                                                                                    |
|------|----------------------------------------------------------------------------------------------------|
| 1.   | From the Vendor Portal home page, click on the <b>Supplier Change</b><br><b>Request</b> tile.                                                      |
|      | Supplier Change Request                                                                                                    |
|      |                                                                                                    |
|      | Alternative navigation: From the NavBar navigate to: Menu > Maintain<br>Supplier Information > Supplier Charge Request > Initiate Supplier Change. |

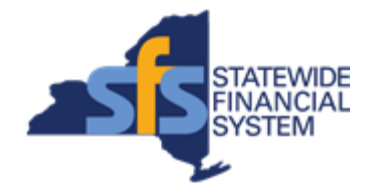

| Step | Action                                                                                                    |
|------|----------------------------------------------------------------------------------------------------|
| 2.   | Click the Create New Request button. Create New Request                                                                                                    |
| 3.   | Click the <b>Contacts</b> link.<br>Contacts                                                                                                    |
| 4.   | Click the <b>Edit</b> button.                                                                                                    |
| 5.   | Enter the applicable value into the Email ID field.  * Email ID test123@sfs.ny.gov ×                                                                                                    |
| 6.   | Click the OK button.                                                                                                    |
| 7.   | If you are not ready to submit your change request for review and approval, click the <b>Save for Later</b> button to save your changes.                                                           |
| 8.   | Click the <b>OK</b> button.                                                                                                    |
| 9.   | Your Change Request ID will be automatically assigned by the system.                                                                                                    |
|      | Click the <b>Return to Supplier Home Page</b> link to return to the <b>Supplier</b><br><b>Home Page</b> .                                                                                          |
|      | <u>or</u>                                                                                                    |
|      | Click the <b>Return to Supplier Change Request Selection Page</b> link to return to the <b>Supplier Change Request Selection</b> page.                                                             |
| 10.  | In this job aid, click the <b>Return to Supplier Change Request Selection</b><br><b>Page</b> link.<br>Return to Supplier Change Request Selection Page                                             |
| 11.  | Click the applicable <b>Request ID</b> link to review the change request information.                                                                                                    |
| 12.  | After reviewing the change request information, click the <b>Return</b> button.                                                                                                    |
| 13.  | <ul> <li>Note:</li> <li>To withdraw your request, click the Withdraw icon associated with your request.</li> <li>Change requests submitted for review and approval cannot be withdrawn.</li> </ul> |
|      |                                                                                                    |

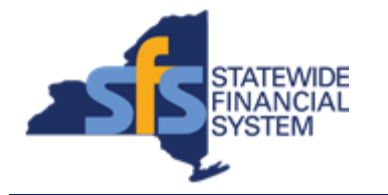

| Step | Action                                                                                                    |
|------|----------------------------------------------------------------------------------------------------|
| 14.  | Click the <b>Edit</b> icon associated with your request, to edit and submit your request for review and approval. |
| 15.  | Click the <b>Submit</b> link to submit your change request for review and approval.                               |
| 16.  | Click the Audit Reason Code field drop-down list.                                                                 |
| 17.  | Select the Address Update list item.<br>Address Update                                                            |
| 18.  | Enter the applicable value into the <b>Comments</b> field.                                                        |
| 19.  | Select the Confirm Changes checkbox.                                                                              |
| 20.  | Click the <b>Submit</b> button to submit your request for review and approval.           Submit                   |
| 21.  | Click the Return to Supplier Home Page link to return to the Supplier Homepage.<br>Return to Supplier Home Page   |
| 22.  | End of Procedure.                                                                                                 |